# 설치 방법 – 모바일 설치

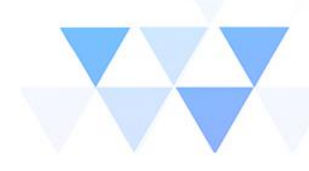

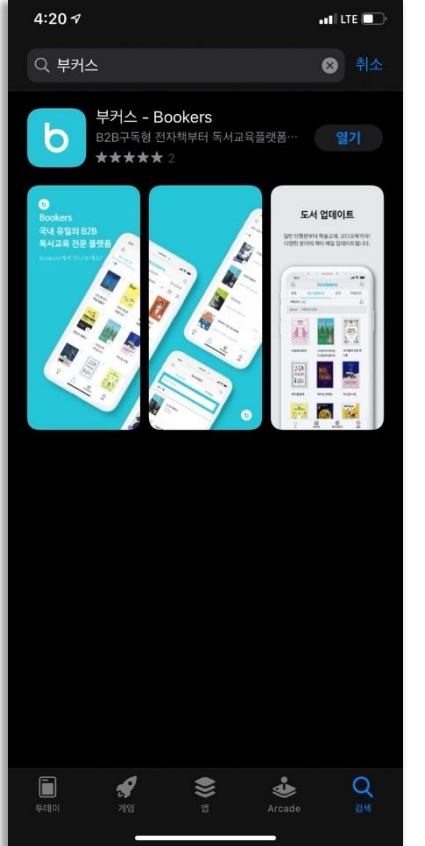

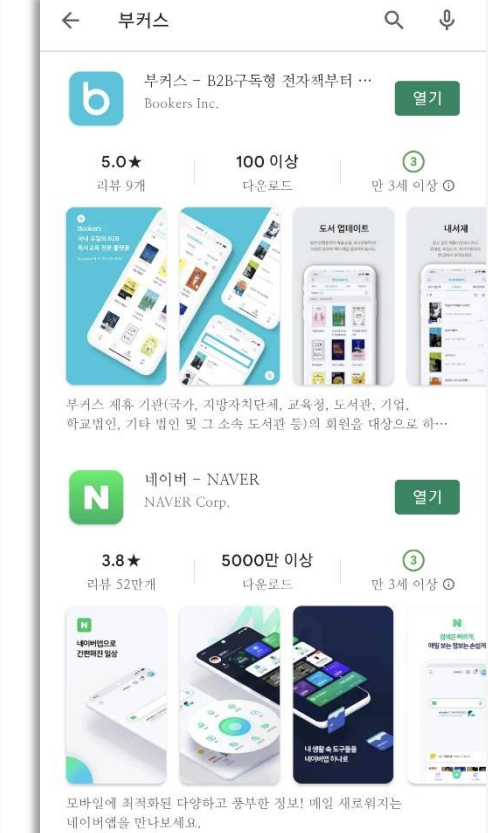

## 1. IOS

- APP Store에서 부커스 검색 후 어플리케이션 다운로드
- https://apps.apple.com/kr/app/부커스-bookers/id1521764865

## 2. Android

- Google Play에서 부커스 검색 후 어플리케이션 다운로드
- https://play.google.com/store/apps/details?id=com.bookers.ebook

## 로그인 - 화면구성

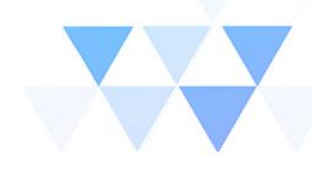

| bookers                                                                                                    |  |  |
|----------------------------------------------------------------------------------------------------|--|--|
| 기관선택 Q                                                                                                    |  |  |
| 아이드                                                                                                    |  |  |
| 비밀번호                                                                                                    |  |  |
|                                                                                                    |  |  |
| 로그인                                                                                                    |  |  |
| <ul> <li>유의사항</li> <li>회원 가입/아이디/비밀번호 찾기는 이용하시는 기관 담당자에게 문의<br/>해 주세요.</li> <li>최대 5대의 기기에서 동시에 이용이 가능합니다.</li> </ul> |  |  |
|                                                                                                    |  |  |
|                                                                                                    |  |  |
|                                                                                                    |  |  |
|                                                                                                    |  |  |

1. 기관선택

- "**기관명**" 입력하면 하단에 리스트 박스가 생성되며 클릭하면 입력됩니다.

## 2. 아이디 / 패스워드

계정은 기관에 따라 상이합니다
 (기관 홈페이지 계정 또는 부여 받은 계정)

| Û            | bookers            |                           | Q                |
|--------------|--------------------|---------------------------|------------------|
| 추천           | 최신 업데이트            | 인기                        | 주제별              |
| 요즘! 서점가      | 베스트                |                           | >                |
|              |                    |                           | 011212           |
| 불편한 편의점 2    | 거의 모든 일상<br>표현의 영어 | 어른의 중력                    | 매일을 さ<br>법       |
|              |                    |                           |                  |
| 설렘 가득한 기     | <b> 울! 메리 크리스</b>  | 느마스                       | >                |
|              | C A ROL            |                           | PDF              |
| 타샤의<br>크리스마스 | 캐롤                 | 그랜드                       | 날씨까지             |
|              |                    | 부다페스트 호텔                  | 고백하려             |
| Â<br>ŝ       | <b>፲</b> ]<br>내서재  | 부다페스트 호텔<br>[1]]<br>독서라운지 | 고백하리<br>()<br>설정 |

홈 화면

- 원하는 도서를 선택하거나 검색합니다.

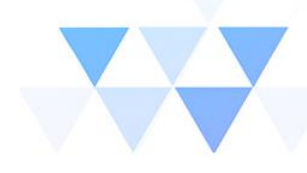

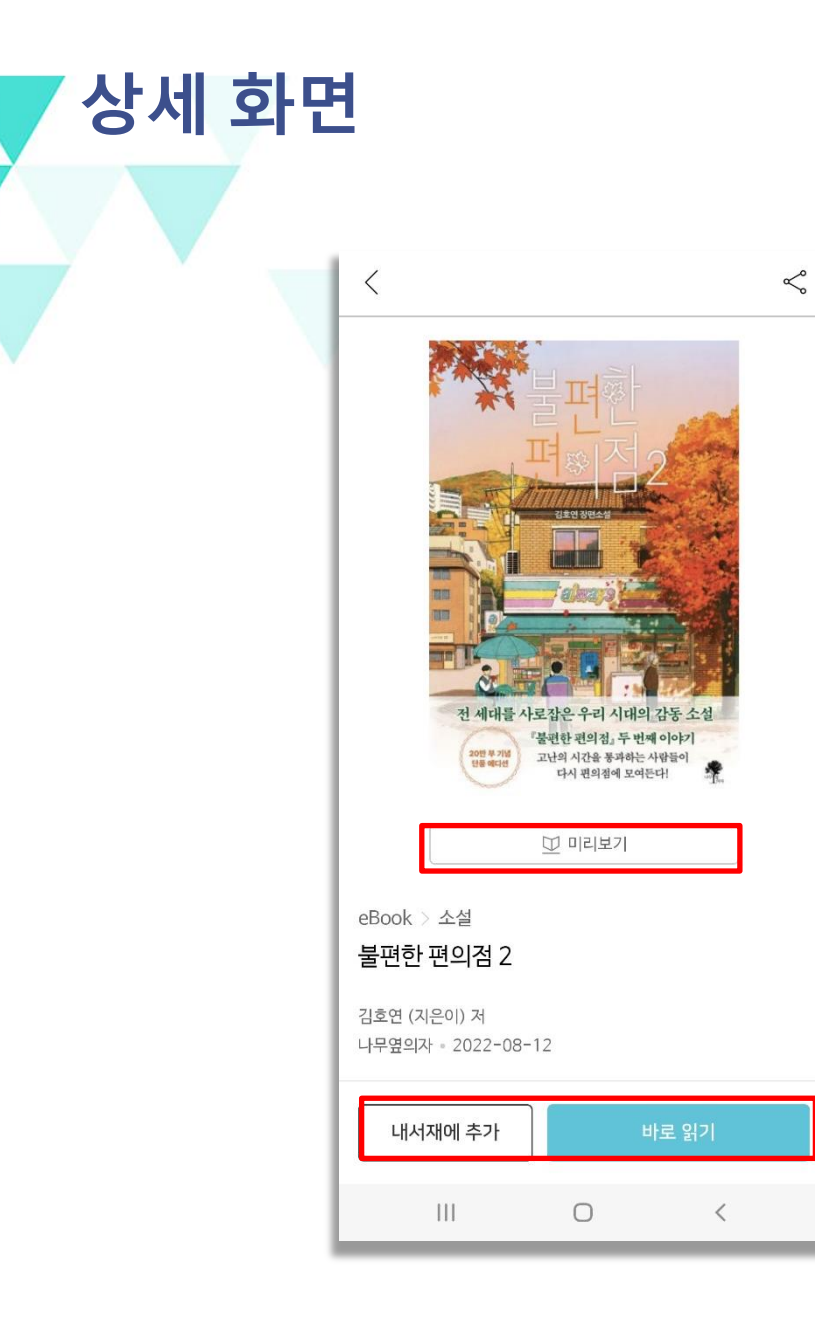

- 미리보기가 전체도서의 5%내외로 제공 됩니다.
- 내 서재에 추가 또는 바로 읽기가 가능합니다.

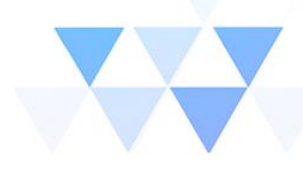

# 주요 기능(ePUB)

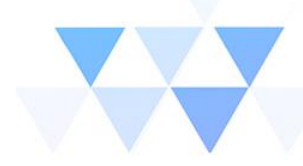

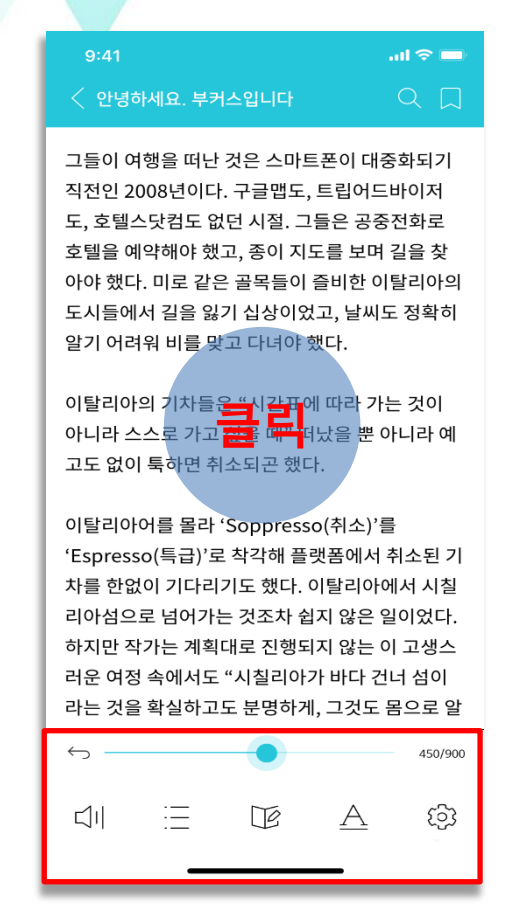

## 1. 목록 메뉴 버튼

- 화면 중앙을 클릭하면 목차, 리딩노트, 보 기옵션, 뷰어 설정 메뉴를 선택할 수 있습니 다.

| 9:41                       | ≡≎ııı.<br>⊐_D    |  |  |
|----------------------------|------------------|--|--|
| 그든이 어해운 떠니                 | 나 것은 스마트폰이 대준하되  |  |  |
| 그들이 여행을 떠난 것은 스마드폰이 대중화되   |                  |  |  |
| 기 직진인 2008년이다. 구글입도, 드립어드마 |                  |  |  |
| 이저도, 오넬스닷컴도 값된 지설. 그들은 중중  |                  |  |  |
| 전화도 오늘을 예측에야 썼고, 등이 지도를 도  |                  |  |  |
| 하 이탈리아의 도시들에서 길은 있기 시사이어   |                  |  |  |
| 보기 옵션                      | ×                |  |  |
| 밝기 30% -☆-                 | ×                |  |  |
| 테마 원본                      | T T T T T        |  |  |
| 글꼴                         | 책 원본 글꼴 >        |  |  |
| ○ 글자크기 3                   | ⊕                |  |  |
| ⊖ 좌우여백 4                   | ① 상하여백 4 ①       |  |  |
| - 문단 간격 1                  | (+) - 들여쓰기 3 (+) |  |  |
| 본문 정렬                      | 원본 📃 📃 📃         |  |  |
| 모든 책에 적용 📿 원본으로 초기화        |                  |  |  |
|                            |                  |  |  |

|   | 검색                          |                                       |                | $\times$ |
|---|-----------------------------|---------------------------------------|----------------|----------|
|   | 과학                          |                                       | (              | 2        |
|   | 본문                          | 어학사전                                  | 백과             |          |
| Ι | 생명공학계에서 이름을<br>를 듣고 자랐고 그녀  | · 알린 친척 <b>과학</b> 자들의 이야 <sup>;</sup> | י <b>ו</b> 2   | 26p      |
|   | 재능을 이르게 발견했다<br>순조로웠다. 그녀는  | h. 엘리트 <b>과학</b> 자로의 성장은              | 2              | 26p      |
|   | 짓을 하는지, 좋은 대학<br>도를 달리던 그녀  | 을 나와 <b>과학</b> 자로서의 성공 7              | Ή<br>2         | ?7p      |
|   | 말은 종종 앞뒤가 맞지<br>납득할 수 없을    | 않았고, <b>과학</b> 적으로는 도저히               | 6              | і3р      |
|   | 의 측정치를 구체적으로<br>그런 행성이 존재   | 르 남겼고, <b>과학</b> 자들이 실제로              | 도 <sub>7</sub> | '2p      |
|   | . 실패하더라도 어쩔 수<br>오를 통해 더    | 없고, <b>과학</b> 연구란 원래 시행               | <b>착</b> 8     | 84p      |
|   | 게 본 논문 하나가 있어:<br>리포트예요.    | 요. 신경 <b>과학</b> 저널에 실린 짧              | e g            | 94p      |
|   | 나는 미간을 찌푸렸다.<br>사람들과 하는 소   | 어째 유사 <b>과학</b> 상품 팔아먹는               | 13             | 84p      |
|   | 대상으로 시행되고 있었<br>레이션을 구현하    | 었다. <b>과학</b> 자들은 마인드 시뮬              | 17             | '1p      |
|   | 오 나노봇을 결합한 사여<br>마무리 단계에 도달 | 이보그로, <b>과학</b> 자들은 개조의               | 19             | 96p      |

### 2. 보기 옵션

- 배경 색상, 글꼴, 글자크기 등 세부 화면 설 정이 가능합니다.

## 3. 검색 기능

---

- 본문, 어학사전, 백과 세가지 방식으로 독서 중 바로 검색 기능을 사용할 수 있습니다.

## 주요 기능(ePUB)

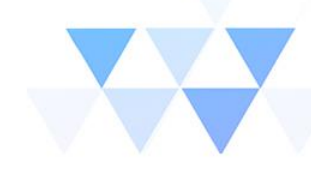

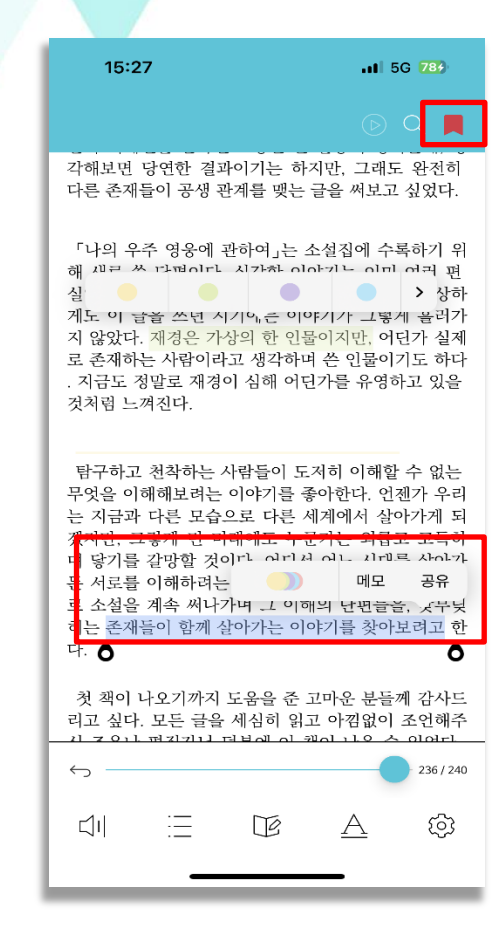

#### 1. 책갈피/하이라이트/메모

화면 오른쪽 상단에서 원하는 페이지를 책갈피로 저장할 수 있습니다.
문장을 드래그 시 다양한 색상으로 하 이라이트 표시 및 메모가 가능합니다.

#### C

나는 사님에 물실에 기단을 한 근세다는 것에 왕성 흥미를 느꼈다. 화학을 전공했던 이유 중 상당 부분도 그 때문이었다. 감정의 물질성, 추상적인 것과 구체적 인 것의 전환을 자주 생각하곤 한다. 사람들이 어떤 물 질을 소유하고 그것으로부터 정서적 욕구를 충족한다 면, 어쩌면 감정 그 자체를 소유하고 싶어 할 수도 있 지 않을까? 그 질문에서 시작된 글이 「감정의 물성」이 다. 나중에는 이 주제로 긴 글도 써보려고 한다.

#### 「스펙트럼」을 쓰던 시기에는 기술로 인해 변형된 인

○의 감각에 관심이 많았다. 과학 교과서에는 늘 지식 의 ○견과 더불어 그 지식을 발견 가능하게 했던 도구, 장치, 실험 설계가 함께 제시된다. 우리가 여러 가지 도구들-망원경과 현미경, 현대 실험실의 주축인 실험 장비들-을 통해 어떻게 세계를 탐구하고 확장해왔는 지를 생각하면 흥미롭다. 그리고 그렇게 확장된 감각 에만 익숙했던 한 과학자가, 인간의 감각만으로는 인 지할 수 없는 세계와 타인을 만난다면 어떤 감정을 느 낄지가 궁금했다.

#### 「순례자들은 왜 돌아오지 않는가」는 유토피아와 디 스토피아를 나누어 쓰는 기획 단편선에 참여했던 작품 이다. 처음에 별 고민 없이 유토피아를 쓰겠다고 했다 가, 유토피아의 모습을 도저히 상상할 수 없어서 고민

| 공유      | × |
|---------|---|
| 텍스트로 공유 |   |
| 이미지로 공유 |   |
|         |   |

## 2. 공유 기능

- 문장을 드래그하여 텍스트 및 이미지로 공유 가능합니다.

| 9:41   | al 🗢 🖿                                                                           |          |
|--------|----------------------------------------------------------------------------------|----------|
| 이미지로   | 공유                                                                               | $\times$ |
|        | 이탈리아의 기차들은 "시간표에 따라 가<br>는 것이 아니라 스스로 가고 싶을 때" 떠났<br>을 뿐.<br>오래 준비해온 대답<br>김영하 저 |          |
|        | bookers                                                                          |          |
| Ø      |                                                                                  |          |
|        | ТТТТТ                                                                            | Т        |
| 화면 비율  | 1:1 정방형 3:4                                                                      | 세로형      |
| 글자 크기  | — 3                                                                              | $\oplus$ |
| 글꼴     | Kopub 고딕 E                                                                       | Bold >   |
| 문단 정렬  |                                                                                  |          |
| 문단줄 바꿈 |                                                                                  |          |
| 그림자 효과 |                                                                                  |          |
|        | 공유하기                                                                             |          |

#### 3. 이미지 공유

- 이미지 공유 전 배경색, 사진배경, 글꼴, 글자 크기를 자유롭게 선택할 수 있습니다.

# 주요 기능(PDF)

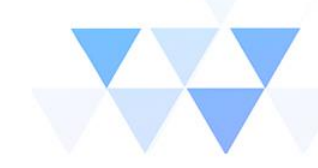

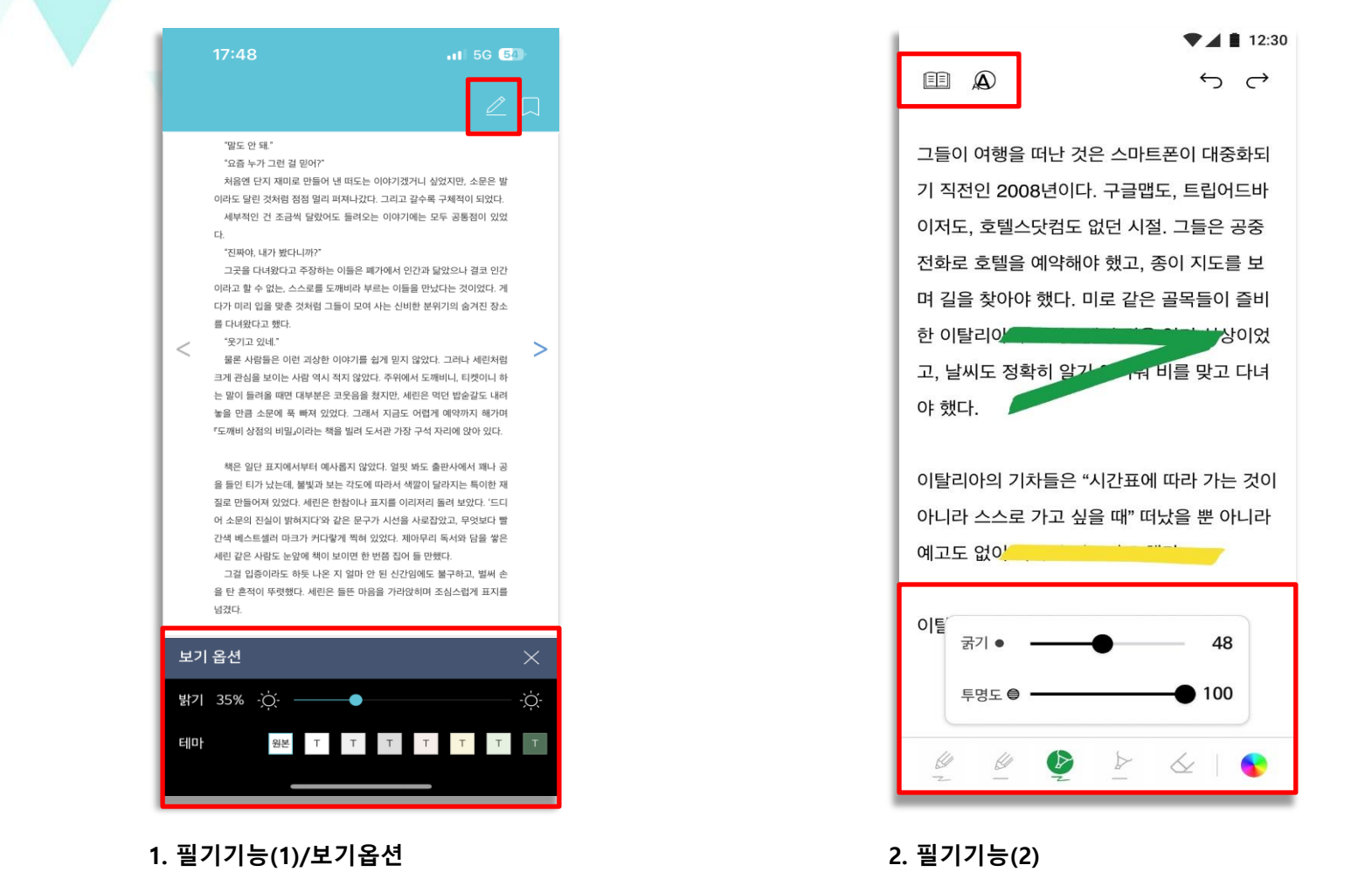

- 모바일 앱 내 PDF 파일 열람 시 화면 오른쪽 상단에서 필기기능을 사용할 수 있습니다. - 밝기 및 배경색 설정이 가능합니다. - 화면 왼쪽 상단에서 돋보기 기능을 선택해 원하는 부분을 확대하여 볼 수 있습니다.

- 하단 메뉴 탭에서 다양한 펜 종류와 색상으로 화면 내 자유롭게 필기 및 메모가 가능합니다.